## Konfiguracja połączenia VPN dla Cisco AnyConnect

Pracownicy UMCS mogą w celach służbowych zdalnie łączyć się z siecią chronioną (administracyjną), aby korzystać z systemów przetwarzających dane osobowe (m.in. SAP, USOS). Połączenie to może odbywać się wyłącznie przy wykorzystaniu komputera służbowego.

1. W celu nadania uprawnień proszę pobrać i wypełnić formularz

https://phavi.umcs.pl/at/attachments/2020/0331/120028-formularz-systemy-ado.doc

- 2. Wypełniony i podpisany formularz proszę przesłać na adres operator@umcs.pl email.
- 3. Po nadaniu uprawnień kolejnym krokiem będzie instalacja oprogramowania VPN przez uprawnioną osobę.

## <u>Uzyskanie loginu i hasła do VPN</u>

## Login i hasło do usługi vpn to:

Nazwa użytkownika i hasło ze strony **login.umcs.pl**, czyli to samo co : Login i hasło USOSweb, login i hasło dostępu do internetu (sieć administracyjna), login i hasło Eduroam

## Konfiguracja połączenia VPN

- 1. Szukamy w menu start lub na pulpicie -> Cisco AnyConnect Secure Mobility Client 🏼 i uruchamiamy.
- 2. Po uruchomieniu aplikacji dodajemy wpis vpn.umcs.pl

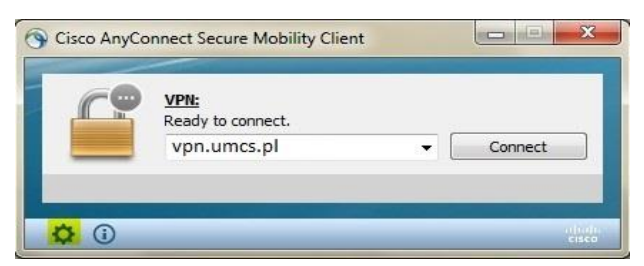

- 3. Następnie zaznaczamy opcję Connect.
- 4. Pojawi się okno w którym wpisujemy login i hasło do usługi VPN.

Uwaga: Jeśli w tym oknie nie ma wpisanego adresu to proszę uzupełnić wpisując: vpn.umcs.pl

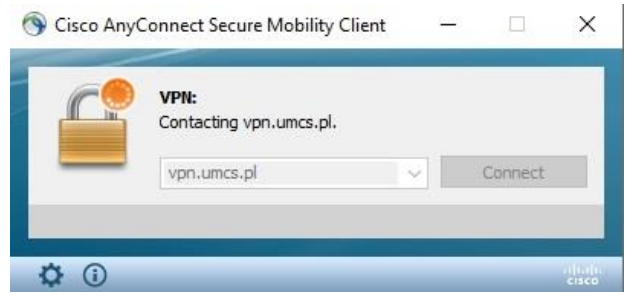